# NOTICE

**NOTICE** is hereby given that the **Eighty-Third** Annual General Meeting of the Members of **Modern Shares and Stockbrokers Limited (CIN:L45200MH1939PLC002958)** will be held on **Friday, September 23, 2022 at 11.30 a.m.** (IST) through Video Conference ("VC") / Other Audio Visual Means ("OAVM") ("hereinafter referred to as "electronic mode") to transact the following business: **ORDINARY BUSINESS** 

- 1. To consider and adopt the Audited Financial Statements and Cash Flow Statement of the Company for the financial year ended March 31, 2022 and the Reports of the Board of Directors and the Auditors thereon.
- 2. To appoint a Director in place of Mrs. Roshan Advani Patheria (DIN: 00651144), who retires by rotation and is eligible for re-appointment.
- 3. Appointment of Statutory Auditors of the Company

To consider and, if thought fit, to pass the following resolution as an Ordinary Resolution:

"**RESOLVED THAT** pursuant to provisions of Section 139, 142 and other applicable provisions, if any, of the Companies Act, 2013, and the Companies (Audit and Auditors) Rules, 2014, including any statutory enactment or modification thereof, for the time being in force **M/s BDG &** 

### 83<sup>rd</sup> Annual Report 2021-2022

Associates, Chartered Accountants, (Firm Registration No. 119739W) be and are hereby appointed as the Statutory Auditors of the Company in place of Baheti & Co. Chartered Accountants, the retiring Auditors for a term of five years commencing from the Company's Financial year 2022-23 and to hold the office from the conclusion of this 83<sup>rd</sup> Annual General Meeting till the conclusion of 88<sup>th</sup> Annual General Meeting of the Company to be held in the year 2027 of the Company at such remuneration, as recommended by the Audit Committee and as may be mutually agreed upon between the Board of Directors of the Company and the Statutory Auditors from time to time."

By Order of the Board of Directors For Modern Shares and Stockbrokers Limited

-/-Vibha Axit Gandhi Company Secretary & Compliance Officer M.No. A40143 ECSIN: EA040143A000047843

#### Mumbai, dated August 05, 2022 Registered Office:

Wankhede Stadium, North Stand, Staircase No. 13, 'D' Road, Churchgate, Mumbai - 400020 **CIN: L45200MH1939PLC002958** 

Website: www.modernshares.com

# Modern Shares<sub>And</sub> Stockbrokers Limited

#### NOTES:

- In view of the ongoing COVID-19 pandemic 1) and pursuant to General Circulars No. 14/2020 dated April 8, 2020, No. 17/2020 dated April 13, 2020, No. 20/2020 dated May 5, 2020, No. 02/2021 dated January 13, 2021, No. 21/2021 dated December 14, 2021 and No. 2/2022 dated May 5, 2022 issued by the Ministry of Corporate Affairs (collectively referred to as 'MCA Circulars') and 'SEBI' Circular No. SEBI/HO/CFD/ CMD2/ CIR/P/2022/62 dated 13th May, 2022 (hereinafter referred to as "SEBI Circulars") physical attendance of the Members to the AGM venue is not required and Annual General Meeting (AGM) be held through Video Conferencing (VC) or Other Audio Visual Means (OAVM). Hence, Members can attend and participate in the ensuing AGM through VC/OAVM. The registered office of the Company shall be deemed to be the venue for the AGM.
- A statement giving the relevant details of the Director seeking re-appointment under Item No.
   2 of the accompanying Notice, as required by Regulation 36 (3) of the Securities and Exchange Board of India (Listing Obligations and Disclosure Requirements) Regulations, 2015 entered into with the Stock Exchanges is annexed herewith.
- 3) Pursuant to the provisions of the Companies Act, 2013, a Member entitled to attend and vote at the Annual General Meeting is entitled to appoint a proxy to attend and vote on his/her behalf and the proxy need not be a Member of the Company. Since this AGM is being held pursuant to the MCA Circulars through VC/OAVM, physical attendance of Members has been dispensed with. Accordingly, the facility for appointment of proxies by the Members will not be available for the Annual General Meeting and hence the Proxy Form, Attendance Slip and Route Map of Annual General Meeting are not annexed to the Notice.
- 4) Institutional/Corporate Shareholders (i.e. other than individuals/HUF, NRI, etc) are required to send a scanned copy (PDF/JPEG Format) of its Board Resolution or governing body Resolution/ Authorisation etc., authorising its representative to attend the Annual General Meeting through VC/ OAVM on its behalf and to vote through remote

# 83<sup>rd</sup> Annual Report 2021-2022

e-voting. The said Resolution/Authorization shall be sent to the Scrutinizer by email through their registered email address to <u>agjani@gmail.</u> <u>com</u> with copies marked to the Company at <u>compliance@modernshares.com</u> and to its RTA at <u>rnt.helpdesk@linkintime.co.in</u>.

- 5) The Register of Members and Share Transfer Books of the Company shall remain closed from Friday, September 16, 2022 to Friday, September 23, 2022 (both days inclusive) for updating of members register.
- 6) Members are required to send all the communication relating to shares to the Company's Registrar and Transfer Agents-Link Intime India Pvt. Ltd, C-101, 247, Park, L B S Marg, Vikhroli - (W), Mumbai–400083. Members holding the shares in electronic mode should address all the correspondence to their respective Depository Participants (DPs).
- Members may please note that SEBI vide its 7) Circular No. SEBI/HO/MIRSD/MIRSD RTAMB/P/ CIR/2022/8 dated January 25, 2022 has mandated the listed companies to issue securities in dematerialized form only while processing service requests viz. Issue of duplicate securities certificate; claim from unclaimed suspense account; renewal/ exchange of securities certificate; endorsement; sub-division/splitting of securities certificate; consolidation of securities certificates/folios; transmission and transposition. Accordingly, Members are requested to make service requests by submitting a duly filled and signed Form ISR - 4, the format of which is available on the Company's website at www. modernshares.com and on the website of the Company's Registrar and Transfer Agents, Link Intime India Private Limited ("LIIPL") at www. linkintime.co.in. It may be noted that any service request can be processed only after the folio is KYC Compliant.
- 8) SEBI vide its notification dated January 24, 2022 has mandated that all requests for transfer of securities including transmission and transposition requests shall be processed only in dematerialized form. In view of the same and to eliminate all risks associated with physical shares and avail various benefits of dematerialization, Members are advised to dematerialise the shares

Modern Shares<sub>And</sub> Stockbrokers Limited

> held by them in physical form. Members can contact the Company or Link Intime India Private Limited, for assistance in this regard.

- 9) As per the provisions of Section 72 of the Act and SEBI Circular, the facility for making Nomination is available for the Members in respect of the shares held by them. Members who have not yet registered their nomination are requested to register the same by submitting Form No. SH-13. If a Member desires to opt out or cancel the earlier nomination and record a fresh nomination. he/ she may submit the same in Form ISR - 3 or SH-14 as the case may be. The said forms can be downloaded from the Company's website www. modernshares.com. Members are requested to submit the said details to their DP in case the shares are held by them in dematerialized form and to Company in case the shares are held in physical form.
- 10) Members holding shares in physical form, in identical order of names, in more than one Folio is requested to send to the Company or Link Intime India Private Limited, the details of such folios together with the share certificates along with the requisite KYC Documents for consolidating their holdings in one folio. Requests for consolidation of share certificates shall be processed in dematerialized form.
- 11) The Securities and Exchange Board of India (SEBI) has mandated the submission of Permanent Account Number (PAN) by every participant in the securities market. Members holding shares in electronic form are, therefore, requested to submit their PAN to the Depository Participants with whom they maintain their demat accounts. Members holding shares in physical form should submit their PAN to the Company or to the Registrar and Share Transfer Agents of the Company.
- 12) Members holding shares in single name and in physical form are advised to make a nomination in respect of their shareholding in the company and those Members who hold shares singly in dematerialized form are advised to make a nomination through their Depository Participants. The nomination form can be downloaded from the Company's website www.modernshares. com.

# 83<sup>rd</sup> Annual Report 2021-2022

- 13) Pursuant to the provisions of Section 125(6) of the Companies Act, 2013, (Section 205C of the Companies Act, 1956) any money transferred to the Unpaid Dividend Account of the Company and the equity shares on which the dividend remains unpaid or unclaimed for a continuous period of seven (7) years from the date they become due for payment, shall be transferred by the Company to the Investor Education and Protection Fund (IEPF) Authority constituted by the Central Government.
- 14) Those members who have so far not encashed their Final Dividend for the years March 31, 2015, March 31, 2016, March 31, 2017 and March 31, 2018 are requested to approach the Registrars and Share Transfer Agents of the Company for payment.
- 15) The Company has transferred all Dividends and Equity shares on which the Dividends up to financial year ended March 31, 2014 remained unpaid/ unclaimed for a continuous period of seven (7) years from the date it became first due for payment to the Investor Education and Protection Fund (IEPF) Authority constituted by the Central Government and the same can be claimed from the IEPF Authority by following the prescribed procedures as laid down in the IEPF Authority (Accounting, Audit, Transfer and Refund) Rules, 2017 as amended, in respect of individual amount(s) and Equity shares so credited to the IEPF.
- 16) Pursuant to provisions of the Companies Act, 2013, final dividend and equity shares on which dividend were not encashed for the financial year ended March 31, 2015 and dividends declared thereafter, which remain unclaimed for continuous period of seven (7) years shall be transferred by the Company to the Investor Education and Protection Fund (IEPF) Authority pursuant to Section 125 of the Companies Act, 2013 (Section 205C of the Companies Act, 1956).
- 17) Information in respect of such unclaimed dividends due for transfer to the said fund is given below:

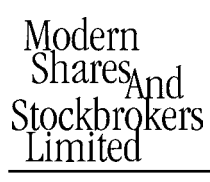

| Financial<br>Year Ended<br>Dividend | Date of<br>Declaration<br>Dividend | Last Date<br>for Claiming<br>Unclaimed<br>Dividend | Due Date for<br>Transfer<br>to IEPF |
|-------------------------------------|------------------------------------|----------------------------------------------------|-------------------------------------|
| 2014-15                             | 04-Aug-15                          | 03-Aug-22                                          | 03-Sep-22                           |
| 2015-16                             | 12-Jul-16                          | 11-Jul-23                                          | 11-Aug-23                           |
| 2016-17                             | 28-Jul-17                          | 27-Jul-24                                          | 27-Aug-24                           |
| 2017-18                             | 02-Aug-18                          | 01-Aug-25                                          | 01-Sep-25                           |
| 2018-19                             | NA                                 | NA                                                 | NA                                  |
| 2019-20                             | NA                                 | NA                                                 | NA                                  |
| 2020-21                             | NA                                 | NA                                                 | NA                                  |

18) Pursuant to the provisions of Investor Education and Protection Fund (Uploading of information regarding unpaid and unclaimed amount lying with companies) Rules, 2012, the Company has uploaded the details of unpaid and unclaimed amounts lying with the Company as on 17<sup>th</sup> September, 2021 (date of last Annual General Meeting) on the website of the Company (www. modernshares.com), as also on the Ministry of Corporate Affairs website.

# 19) Registration of email ID and Bank Account details:

In case the shareholder's email ID is already registered with the Company/its Registrar & Share Transfer Agent "RTA"/Depositories, log in details for e-voting are being sent on the registered email address.

In case the shareholder has not registered his/ her/their email addresses with the Company/its RTA/Depositories and or not updated the Bank Account mandate for receipt of dividend, the following instructions to be followed:

 (i) Kindly log in to the website of our RTA, Link Intime India Private Ltd., <u>www.linkintime.</u> <u>co.in</u> under Investor Services > Email/Bank detail Registration - fill in the details and upload the required documents and submit. OR

# 83<sup>rd</sup> Annual Report 2021-2022

#### (ii) In the case of Shares held in Demat mode:

The shareholder may please contact the Depository Participant ("DP") and register the email address and bank account details in the demat account as per the process followed and advised by the DP.

- 20) The Notice of the Annual General Meeting along with the Annual Report for the financial year 2021-22 is being sent only by electronic mode to those Members whose email addresses are registered with the Company/Depositories in accordance with the MCA Circulars and circular issued by SEBI. Members may note that the Notice of Annual General Meeting and Annual Report for the financial year 2021-22 will also be available on the Company's website www.modernshares. com; website of the Stock Exchange BSE Limited at www.bseindia.com respectively. Members can attend and participate in the Annual General Meeting through VC/OAVM facility only.
- 21) Members attending the meeting through VC/ OAVM shall be counted for the purpose of reckoning the quorum under Section 103 of the Companies Act, 2013.
- 22) Remote e-Voting Instructions for shareholders post change in the Login mechanism for Individual shareholders holding securities in demat mode, pursuant to SEBI circular dated December 9, 2020:

Pursuant to SEBI circular dated December 9, 2020 on e-Voting facility provided by Listed Companies, Individual shareholders holding securities in demat mode can vote through their demat account maintained with Depositories and Depository Participants only post 9<sup>th</sup> June, 2021.

Shareholders are advised to update their mobile number and email Id in their demat accounts to access e-Voting facility.

Login method for Individual shareholders holding securities in demat mode/ physical mode is given below:

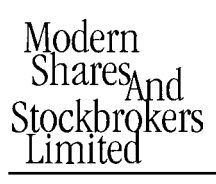

| <u>Type of</u><br>shareholders                                                 | Login Method                                                                                                    |
|--------------------------------------------------------------------------------|----------------------------------------------------------------------------------------------------|
| Individual<br>Shareholders<br>holding securities<br>in demat mode<br>with NSDL | <ul> <li>If you are already registered for NSDL IDeAS facility, please visit the e-Services website of NSDL. Open web browser by typing the following URL: <u>https://eservices.nsdl.com</u> either on a Personal Computer or on a mobile. Once the home page of e-Services is launched, click on the "Beneficial Owner" icon under "Login" which is available under 'IDeAS' section. A new screen will open. You will have to enter your User ID and Password.</li> </ul>                                                                                                    |
|                                                                                | • After successful authentication, you will be able to see e-Voting services. Click on<br>"Access to e-Voting" under e-Voting services and you will be able to see e-Voting<br>page. Click on company name or e-Voting service provider name and you will be re-<br>directed to e-Voting service provider website for casting your vote during the remote<br>e-Voting period or joining virtual meeting & voting during the meeting.                                                                                                    |
|                                                                                | If the user is not registered for IDeAS e-Services, option to register is available<br>at <u>https://eservices.nsdl.com</u> . Select "Register Online for IDeAS "Portal or click at<br><u>https://eservices.nsdl.com/SecureWeb/IdeasDirectReg.jsp</u>                                                                                                    |
|                                                                                | <ul> <li>Visit the e-Voting website of NSDL. Open web browser by typing the following URL:<br/><u>https://www.evoting.nsdl.com/</u> either on a Personal Computer or on a mobile. Once<br/>the home page of e-Voting system is launched, click on the icon "Login" which is<br/>available under 'Shareholder/Member' section. A new screen will open. You will have<br/>to enter your User ID (i.e. your sixteen digit demat account number hold with NSDL),<br/>Password/OTP and a Verification Code as shown on the screen. After successful<br/>authentication, you will be redirected to NSDL Depository site wherein you can see<br/>e-Voting page. Click on company name or e-Voting service provider name and you<br/>will be redirected to e-Voting service provider website for casting your vote during<br/>the remote e-Voting period or joining virtual meeting &amp; voting during the meeting.</li> </ul> |
| Individual<br>Shareholders<br>holding securities<br>in demat mode<br>with CDSL | • Existing user of who have opted for Easi / Easiest, they can login through their user id and password. Option will be made available to reach e-Voting page without any further authentication. The URL for users to login to Easi / Easiest are <a href="https://web.cdslindia.com/myeasi/home/login">https://web.cdslindia.com/myeasi/home/login</a> or <a href="https://wew.cdslindia.com">www.cdslindia.com</a> and click on New System Myeasi.                                                                                                    |
|                                                                                | • After successful login of Easi / Easiest the user will be also able to see the E Voting Menu. The Menu will have links of e-Voting service provider i.e. NSDL, KARVY, LINK NTIME, CDSL. Click on e-Voting service provider name to cast your vote.                                                                                                    |
|                                                                                | If the user is not registered for Easi/Easiest, option to register is available at <a href="https://web.cdslindia.com/myeasi/Registration/EasiRegistration">https://web.cdslindia.com/myeasi/Registration/EasiRegistration</a>                                                                                                    |
|                                                                                | • Alternatively, the user can directly access e-Voting page by providing demat<br>Account Number and PAN No. from a link in <u>www.cdslindia.com</u> home page. The<br>system will authenticate the user by sending OTP on registered Mobile & Email<br>as recorded in the demat Account. After successful authentication, user will be<br>provided links for the respective ESP where the E Voting is in progress.                                                                                                    |
| L                                                                              | 1                                                                                                    |

| Modern       |
|--------------|
| SharesAnd    |
| Stockbrokers |
| Limited      |

# 83<sup>rd</sup> Annual Report 2021-2022

| Individual<br>Shareholders                                                                                                    |    | You can also login using the login credentials of your demat account through     your Depository Participant registered with NSDI /CDSI for e-Voting facility                                                                                                    |
|----------------------------------------------------------------------------------------------------|----|----------------------------------------------------------------------------------------------------|
| (holding<br>securities in<br>demat mode) &<br>login through<br>their depository<br>participants                                                                                                    |    | <ul> <li>Once login, you will be able to see e-Voting option. Once you click on e-Voting option, you will be redirected to NSDL/CDSL Depository site after successful authentication, wherein you can see e-Voting feature. Click on company name or e-Voting service provider name and you will be redirected to e-Voting service provider website for casting your vote during the remote e-Voting period or joining virtual meeting &amp; voting during the meeting.</li> </ul> |
| Individual<br>Shareholders<br>holding securities<br>in Physical mode<br>/ Non-Individual<br>Shareholders<br>holding securities<br>in demat mode &<br>evoting service<br>Provider is<br>LINKINTIME. | 1. | Open the internet browser and launch the URL: https://instavote.linkintime.co.in                                                                                                    |
|                                                                                                    | •  | Click on "Sign Up" under 'SHARE HOLDER' tab and register with your following details: -                                                                                                    |
|                                                                                                    | Α. | <b>User ID:</b> Shareholders/ members holding shares in <b>physical form shall provide</b><br>Event No + Folio Number registered with the Company. Shareholders holding<br>shares in NSDL demat account shall provide 8 Character DP ID followed by 8 Digit<br>Client ID; Shareholders holding shares in CDSL demat account shall provide 16<br>Digit Beneficiary ID.                                                                                                    |
|                                                                                                    | В. | <b>PAN:</b> Enter your 10-digit Permanent Account Number (PAN) (Members who have not updated their PAN with the Depository Participant (DP)/ Company shall use the sequence number provided to you, if applicable.                                                                                                    |
|                                                                                                    | C. | <b>DOB</b> / <b>DOI</b> : Enter the Date of Birth (DOB) / Date of Incorporation (DOI) (As recorded with your DP / Company - in DD/MM/YYYY format)                                                                                                    |
|                                                                                                    | D. | <b>Bank Account Number:</b> Enter your Bank Account Number (last four digits), as recorded with your DP/Company.                                                                                                    |
|                                                                                                    | •  | Shareholders/ members holding shares in <b>physical form</b> but have not recorded 'C' and 'D', shall provide their Folio number in 'D' above                                                                                                    |
|                                                                                                    | •  | *Shareholders holding shares in NSDL form, shall provide 'D' above                                                                                                    |
|                                                                                                    | •  | Set the password of your choice (The password should contain minimum 8 characters, at least one special Character (@!#\$&*), at least one numeral, at least one alphabet and at least one capital letter).                                                                                                    |
|                                                                                                    | ►  | Click "confirm" (Your password is now generated).                                                                                                    |
|                                                                                                    | 2. | Click on 'Login' under 'SHARE HOLDER' tab.                                                                                                    |
|                                                                                                    | 3. | Enter your User ID, Password and Image Verification (CAPTCHA) Code and click on <b>'Submit'.</b>                                                                                                    |
|                                                                                                    | 4. | After successful login, you will be able to see the notification for e-voting. Select 'View' icon.                                                                                                    |
|                                                                                                    | 5. | E-voting page will appear.                                                                                                    |
|                                                                                                    | 6. | Refer the Resolution description and cast your vote by selecting your desired option ' <b>Favour</b> / <b>Against</b> ' (If you wish to view the entire Resolution details, click on the ' <b>View Resolution</b> ' file link).                                                                                                    |
|                                                                                                    | 7. | After selecting the desired option i.e. Favour / Against, click on 'Submit'. A confirmation box will be displayed. If you wish to confirm your vote, click on 'Yes', else to change your vote, click on 'No' and accordingly modify your vote.                                                                                                    |

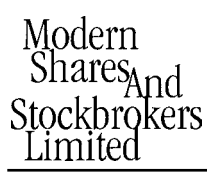

#### Institutional shareholders:

Institutional shareholders (i.e. other than Individuals, HUF, NRI etc.) and Custodians are required to log on the e-voting system of LIIPL at <u>https://instavote.</u> <u>linkintime.co.in</u> and register themselves as '**Custodian** / **Mutual Fund** / **Corporate Body**'. They are also required to upload a scanned certified true copy of the board resolution /authority letter/power of attorney etc. together with attested specimen signature of the duly authorised representative(s) in PDF format in the '**Custodian** / **Mutual Fund** / **Corporate Body**' login for the Scrutinizer to verify the same.

Individual Shareholders holding securities in Physical mode & e-voting service Provider is LINKINTIME, have forgotten the password:

- Click on 'Login' under 'SHARE HOLDER' tab and further Click 'forgot password?'
- Enter User ID, select Mode and Enter Image Verification (CAPTCHA) Code and Click on 'Submit'.
- In case shareholders/ members is having valid email address, Password will be sent to his / her registered e-mail address.
- Shareholders/ members can set the password of his/her choice by providing the information about the particulars of the Security Question and Answer, PAN, DOB/DOI, Bank Account Number (last four digits) etc. as mentioned above.
- The password should contain minimum 8 characters, at least one special character (@!#\$&\*), at least one numeral, at least one alphabet and at least one capital letter. User ID for Shareholders holding shares in Physical Form (i.e. Share Certificate): Your User ID is Event No + Folio Number registered with the Company

# Individual Shareholders holding securities in demat mode with NSDL/ CDSL have forgotten the password:

- Shareholders/ members who are unable to retrieve User ID/ Password are advised to use Forget User ID and Forget Password option available at abovementioned depository/ depository participants website.
- It is strongly recommended not to share your password with any other person and take utmost care to keep your password confidential.

# 83<sup>rd</sup> Annual Report 2021-2022

- For shareholders/ members holding shares in physical form, the details can be used only for voting on the resolutions contained in this Notice.
- During the voting period, shareholders/ members can login any number of time till they have voted on the resolution(s) for a particular "Event".

# Helpdesk for Individual Shareholders holding securities in demat mode:

In case shareholders/ members holding securities in demat mode have any technical issues related to login through Depository i.e. NSDL/ CDSL, they may contact the respective helpdesk given below:

| Login type                                                                     | Helpdesk details                                                                                                    |  |
|--------------------------------------------------------------------------------|----------------------------------------------------------------------------------------------------|--|
| Individual<br>Shareholders<br>holding securities<br>in demat mode<br>with NSDL | Members facing any technical<br>issue in login can contact NSDL<br>helpdesk by sending a request<br>at <u>evoting@nsdl.co.in</u> or call at<br>toll free no.: 1800 1020 990 and<br>1800 22 44 30          |  |
| Individual<br>Shareholders<br>holding securities<br>in demat mode<br>with CDSL | Members facing any technical<br>issue in login can contact<br>CDSL helpdesk by sending a<br>request at <u>helpdesk.evoting@</u><br><u>cdslindia.com</u> or contact at 022-<br>23058738 or 22-23058542-43. |  |

Helpdesk for Individual Shareholders holding securities in physical mode/ Institutional shareholders & e-voting service Provider is LINKINTIME.

In case shareholders/ members holding securities in physical mode/ Institutional shareholders have any queries regarding e-voting, they may refer the **Frequently Asked Questions ('FAQs')** and **InstaVote e-Voting manual** available at <u>https://instavote.</u> <u>linkintime.co.in</u>, under **Help** section or send an email to <u>enotices@linkintime.co.in</u> or contact on: -Tel: 022 –4918 6000.

#### InstaVote Support Desk

Link Intime India Private Limited

#### 23.) INSTRUCTIONS FOR SHAREHOLDERS/ MEMBERS TO ATTEND THE ANNUAL GENERAL MEETING THROUGH *INSTAMEET*:

Instructions for Shareholders/Members to attend the Annual General Meeting through *InstaMeet* (VC/OAVM) are as under:

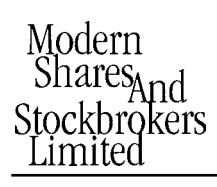

 Shareholders/Members are entitled to attend the Annual General Meeting through VC/ OAVM provided by Link Intime by following the below mentioned process. Facility for joining the Annual General Meeting through VC/OAVM shall open 15 minutes before the time scheduled for the Annual General Meeting and will be available to the Members on first come first serve basis.

> Shareholders/Members are requested to participate on first come first serve basis as participation through VC/OAVM is limited and will be closed on expiry of 15 (fifteen) minutes from the scheduled time of the Annual General Meeting. Shareholders/ Members >2% shareholding, with Promoters, Institutional Investors, Directors, KMPs, Chair Persons of Audit Committee, Nomination and Remuneration Committee, Stakeholders Relationship Committee and Auditors etc. may be allowed to the meeting without restrictions of first-come-first serve basis. Members can log in and join 15 (fifteen) minutes prior to the scheduled time of the meeting and window for joining shall be kept open till the expiry of 15 (fifteen) minutes after the scheduled time.

> Shareholders/ Members will be provided with *InstaMeet* facility wherein Shareholders/ Member shall register their details and attend the Annual General Meeting as under:

- Open the internet browser and launch the URL for *InstaMeet* <<<u>https://</u> instameet.linkintime.co.in>> Select the "Company" and 'Event Date' and register with your following details:
  - a) **Demat Account No. or Folio No:** Enter your 16 digit Demat Account No. or Folio No
  - Shareholders/ members holding shares in CDSL demat account shall provide 16 Digit Beneficiary ID
  - Shareholders/ members holding shares in NSDL demat account shall provide 8 Character DP ID followed by 8 Digit Client ID

# 83<sup>rd</sup> Annual Report 2021-2022

- Shareholders/ members holding shares in physical form shall provide Folio Number registered with the Company
- b. PAN: Enteryour 10-digit Permanent Account Number (PAN) (Members who have not updated their PAN with the Depository Participant (DP)/ Company shall use the sequence number provided to you, if applicable.
- c. Mobile No.: Enter your mobile number.
- d. Email ID: Enter your email id, as recorded with your DP/Company.
- Click "Go to Meeting" (You are now registered for InstaMeet and your attendance is marked for the meeting).

#### Note:

Shareholders/ Members are encouraged to join the Meeting through Tablets/ Laptops connected through broadband for better experience.

Shareholders/ Members are required to use Internet with a good speed (preferably 2 MBPS download stream) to avoid any disturbance during the meeting.

Please note that Shareholders/Members connecting from Mobile Devices or Tablets or through Laptops connecting via Mobile Hotspot may experience Audio/Visual loss due to fluctuation in their network. It is therefore, recommended to use stable *Wi-FI* or *LAN* connection to mitigate any kind of aforesaid glitches.

In case the shareholders/members have any queries or issues regarding e-voting, you can write an email to <u>instameet@linkintime.co.in</u> or Call : - Tel : (022-49186175) **InstaMeet Support Desk Link Intime India Private Limited** 

#### 24. INSTRUCTIONS FOR SHAREHOLDERS/ MEMBERS TO REGISTER THEMSELVES AS SPEAKERS DURING ANNUAL GENERAL MEETING:

Shareholders/ Members who would like to express their views/ask questions during the meeting may register themselves as a speaker by sending their

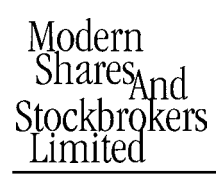

request mentioning their name, demat account number/folio number, email id, mobile number at <u>compliance@modernshares.com</u> from 9.00 A.M Tuesday, September 20, 2022 and will end at 11.30 A.M Thursday, September 22, 2022 (preferably one day or 24 hrs. prior to the date of AGM).

The first 20 Speakers on first come basis will only be allowed to express their views/ask questions during the meeting.

Shareholders will receive "speaking serial number" once they mark attendance for the meeting. Other shareholder may ask questions to the panelist, via active chat-board during the meeting. Please remember speaking serial number and start your conversation with panelist by switching on video mode and audio of your device.

Shareholders are requested to speak only when moderator of the meeting/ management will announce the name and serial number for speaking.

Shareholders/ Members, who would like to ask questions, may send their questions in advance mentioning their name, demat account number/folio number, email id, mobile number at *compliance@modernshares.com*. The same will be replied by the company suitably.

Note:

Those shareholders/members who have registered themselves as a speaker will only be allowed to express their views/ask questions during the meeting. The Company reserves the right to restrict the number of speakers depending on the availability of time for the Annual General Meeting.

Shareholders/ Members should allow to use camera and are required to use Internet with a good speed (preferably 2 MBPS download stream) to avoid any disturbance during the meeting.

#### 25. INSTRUCTIONS FOR SHAREHOLDERS/ MEMBERS TO VOTE DURING THE ANNUAL GENERAL MEETING THROUGH *INSTAMEET*:

Once the electronic voting is activated by the Scrutinizer during the meeting, shareholders/ members who have not exercised their vote through the remote e-voting can cast the vote as under:

# 83<sup>rd</sup> Annual Report 2021-2022

- 1. On the Shareholders VC page, click on the link for e-Voting "Cast your vote".
- Enter Demat Account No. / Folio No. and OTP (received on the registered mobile number/ registered email Id) received during registration for *InstaMeet* and click on 'Submit'.
- 3. After successful login, you will see "Resolution Description" and against the same the option "Favour/ Against" for voting.
- 4. Cast your vote by selecting appropriate option i.e. "Favour/Against" as desired.
- 5. Enter the number of shares (which represent no. of votes) as on the cut-off date under 'Favour/Against'.
- After selecting the appropriate option i.e. Favour/Against as desired and you have decided to vote, click on "Save". A confirmation box will be displayed. If you wish to confirm your vote, click on "Confirm", else to change your vote, click on "Back" and accordingly modify your vote.

Once you confirm your vote on the resolution, you will not be allowed to modify or change your vote subsequently.

Note: Shareholders/ Members, who will be present in the Annual General Meeting through InstaMeet facility and have not casted their vote on the Resolutions through remote e-Voting and are otherwise not barred from doing so, shall be eligible to vote through e-Voting facility during the meeting.

Shareholders/ Members who have voted through Remote e-Voting prior to the Annual General Meeting will be eligible to attend/participate in the Annual General Meeting through *InstaMeet*. However, they will not be eligible to vote again during the meeting.

In case the shareholders/members have any queries or issues regarding e-voting, you can write an email to <u>instameet@linkintime.co.in</u> or Call : - Tel : (022-49186175) **InstaMeet Support Desk Link Intime India Private Limited** 

#### Guidelines to attend the AGM proceedings:

For a smooth experience of viewing the AGM proceedings of LIIPL. InstaMEET, shareholders / members who are registered as speakers for the event are requested to download and install the Webex application in advance by following the instructions as under:

# Modern Shares<sub>And</sub> Stockbrokers Limited

- a) Please download and install the Webex application by clicking on the link https://www. webex.com/downloads.html/, OR
- b) If you do not want to download and install the Webex application, you may join the meeting by following the process mentioned as under:
  - 1. Enter your First Name, Last Name and Email ID and click on Join Now
  - 2. If you have already installed the Webex application on your device, join the meeting by clicking on Join Now
  - 3. If Webex application is not installed, a new page will appear giving you an option to either Add Webex to chrome or Run a temporary application. Click on Run a temporary application, an exe file will be downloaded. Click on this exe file to run the application and join the meeting by clicking on Join Now.

#### **OTHER INSTRUCTIONS**

- I. The Members, whose names appear in the Register of Members/ list of Beneficial Owners as on September 16, 2022, are entitled to vote on the Resolutions set forth in this Notice.
- II. The remote e-voting period will commence at 9.00 a.m. on Tuesday, September 20, 2022 and will end at 5.00 p.m. on Thursday, September 22, 2022. During this period, shareholders of the Company, holding shares either in physical form or in dematerialized form, as on the cutoff date of September 16, 2022 may cast their vote electronically. The e-voting module shall be disabled by LIIPL for voting thereafter. Once the vote on a resolution is cast by the shareholder, the shareholder shall not be allowed to change it subsequently.
- III. The voting rights of shareholders shall be in proportion to their shares of the paid up equity share capital of the Company as on the cut-off date of September 16, 2022.
- IV. Any person, who acquires shares of the Company and becomes member of the Company after dispatch of the notice and holding shares as of the cut-off date i.e. September 16, 2022 may obtain the login ID and password by sending an email to <u>compliance@modernshares.com</u> and/ or <u>rnt.helpdesk@linkintime.co.in</u>.

# 83<sup>rd</sup> Annual Report 2021-2022

- V. A member may participate in the meeting even after exercising his right to vote through remote e-voting but shall not be allowed to vote again at the meeting.
- VI. A person, whose name is recorded in the register of members or in the register of beneficial owners maintained by the depositories as on the cut-off date only shall be entitled to avail the facility of remote e-voting or voting at the meeting through e-voting.
- VII. Mr. Anil Jani, Practicing Company Secretary of Anil Jani & Company has been appointed as the Scrutinizer to scrutinize the e-voting process in a fair and transparent manner.
- VIII. The Scrutinizer shall immediately after the conclusion of voting at the General Meeting, count the votes cast at the meeting, thereafter, unblock the votes cast through remote e-voting in the presence of at least two witnesses not in the employment of the Company. Scrutinizer shall within three (3) days of conclusion of the meeting submit a Consolidated Scrutinizer's Report of the total votes cast in favour or against, if any, to the Chairperson or a person authorised by him in writing.
- IX. The results along with the Scrutinizer's Report shall be placed on the website of the Company and on the website of LIIPL and shall be communicated to BSE Limited.

#### By Order of the Board of Directors For Modern Shares and Stockbrokers Limited

-/-Vibha Axit Gandhi Company Secretary & Compliance Officer M.No. A40143 ECSIN: EA040143A000047843

Mumbai, dated August 05, 2022. Registered Office: Wankhede Stadium, North Stand, Staircase No. 13, 'D' Road, Churchgate, Mumbai - 400020 CIN: L45200MH1939PLC002958 Website: www.modernshares.com

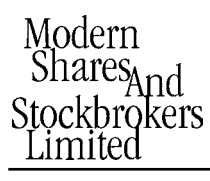

#### ANNEXURE TO THE NOTICE

#### Annexure to item no. 2 of the Notice

Details of Director seeking appointment/ re-appointment at the forth-coming Annual General Meeting (in pursuance of Regulation 36(3) of the SEBI (Listing Obligations and Disclosure Requirements) Regulations, 2015 and under Secretarial Standard – 2 on General Meeting)

| Name of Director                                                                                                    | Mrs. Roshan Advani Patheria                                                                                                    |
|----------------------------------------------------------------------------------------------------|----------------------------------------------------------------------------------------------------|
| DIN Number                                                                                                    | 00651144                                                                                                    |
| Date of Birth                                                                                                    | 21-03-1960                                                                                                    |
| Date of Appointment on Board                                                                                          | 31-01-2007                                                                                                    |
| Qualification                                                                                                    | B.Sc in Catering (1983) Management from U.K.                                                                                                    |
| Brief Profile of the Director                                                                                         | She has very rich experience in HR department and related management services. She also has in the past handled independently the Garment Export business of an associate company very successfully. She is serving on the Board of the Company since last several years. |
| Expertise in specific functional areas                                                                                | General Management & Marketing                                                                                                    |
| List of Directorship held in other Companies                                                                          | Indian Dreams Limited<br>(Ireland) (U.K)                                                                                                    |
| Membership of Committees in other Public Limited<br>Companies (includes only Audit & Investor Grievance<br>Committee) | NIL                                                                                                    |
| No. of shares held in the Company as on March 31, 2022.                                                               | NIL                                                                                                    |

#### By Order of the Board of Directors For Modern Shares and Stockbrokers Limited

-/-Vibha Axit Gandhi Company Secretary & Compliance Officer M.No. A40143 ECSIN: EA040143A000047843

Mumbai, dated August 05, 2022 Registered Office: Wankhede Stadium, North Stand, Staircase No. 13, 'D' Road, Churchgate, Mumbai - 400020 CIN: L45200MH1939PLC002958 Website: www.modernshares.com